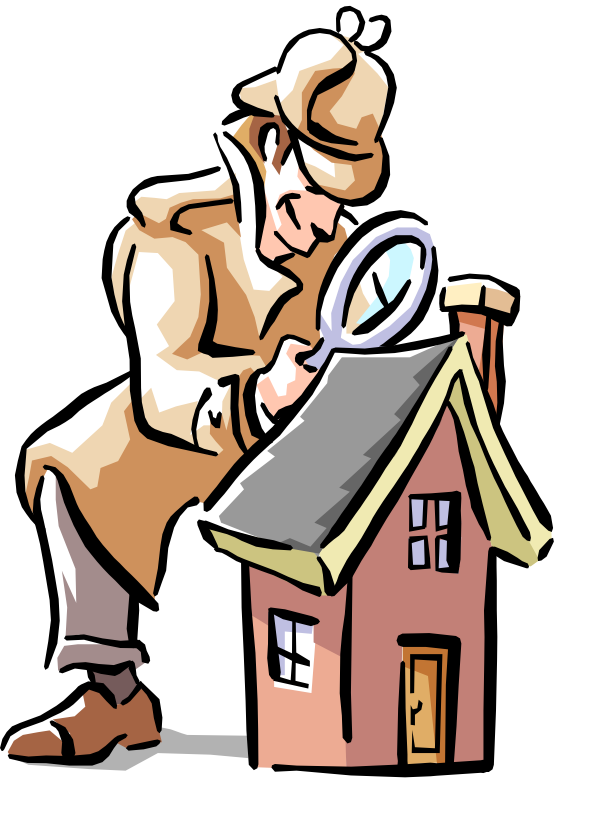

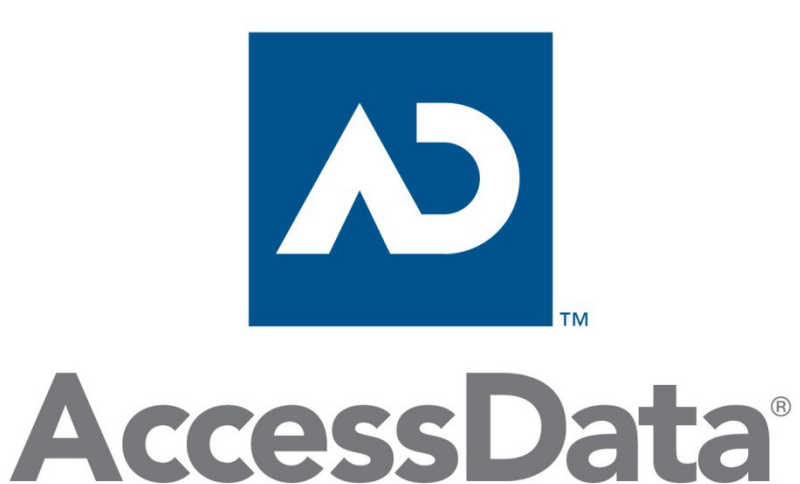

**Registry Viewer** 

Registry structure Searching the registry Reports

## Windows registret

- Innehåller inställningar och data om bland annat
  - Operativsystemet, hårdvara och installerade program
  - Användarnas inställningar
- De vanliga användarna har inte direkt access till registret
- Det går att ändra värden i registret via regedit
  - OBSERVERA! Det går dock inte att ångra sådant som man har gjort!
     Ctrl-z existerar inte registrets värld!
- Registret innehåller information som ofta är viktiga för en forensisk utredning
- AccessDatas Registry Quick Find Chart
  - http://accessdata.com/supplemental-class-material
- Mera info:

http://msdn.microsoft.com/en-us/library/ms724871.aspx http://support.microsoft.com/kb/256986/sv

#### Windows registry...

#### **Some Available Information**

\*Recent Document Lists
\*Recent File Run Lists
\*Registered Owner Information
\*Internet Explorer Typed URLs
\*Media Player History Lists
\*Mounted Devices / Drives
\*Protected Storage System
Provider (PSSP)

\*IM Contacts \*File Share Info \*Chat Room Info \*ID Alias Info \*Time Bias Info \*Profile Info \*OS Version Info

(that's barely scratching the surface)

# Registrets struktur (regedit.exe)

- Registret existerar endast i datorns internminne (RAM)!
- Registret är uppbyggt av rotmappar, olika nycklar och värden
- Varje värde består av ett namn, en datatyp och data

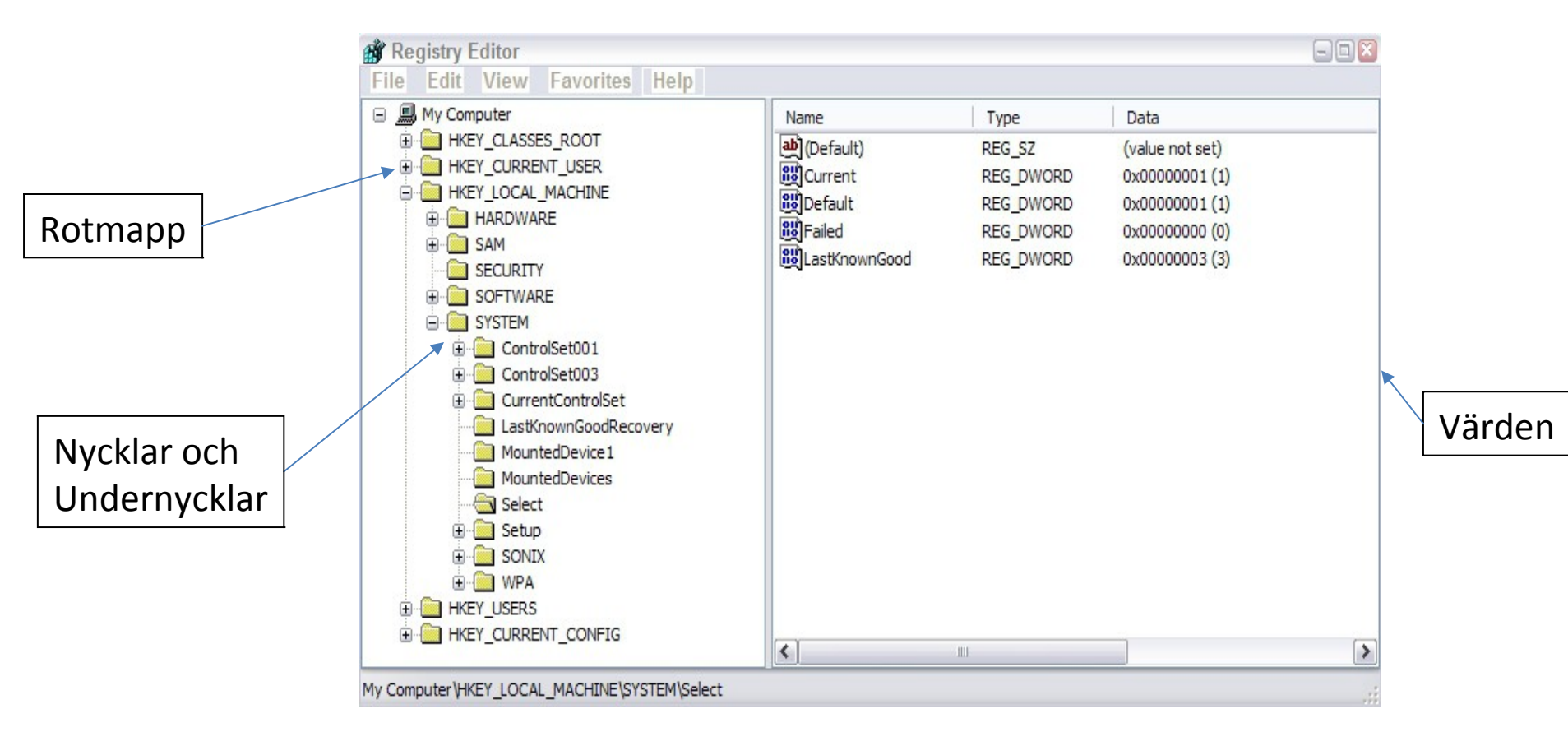

#### Rotmapparna

- HKEY\_CLASSES\_ROOT (HKCR)
  - Associerar filtyper till olika program (CLSID)
  - Består av information från HKCU\Software\Classes (user-specific settings) och HKLM\Software\Classes (system-wide settings)
- HKEY\_CURRENT\_USER (HKCU)
  - Innehåller aktuell konfiguration/profil för nuvarande inloggad användare
  - Består av information från HKU\<USER SID>
- HKEY\_CURRENT\_CONFIG (HKCC)
  - Innehåller aktuell konfiguration/profil för hårdvaran vid systemstart
  - Informationen är hämtad från HKLM\SYSTEM\CurrentControlSet\Hardware Profiles\Current
- HKEY\_LOCAL\_MACHINE (HKLM)
  - Innehåller MÅNGA system-inställningar, inklusive inställningar för mjukvara och hårdvara
- HKEY\_USERS (HKU)
  - Innehåller miljöinställningar för systemets aktiva användare samt för konton som representerar local system, local service och network service

#### Huvudnycklar eller härledda nycklar?

- Endast HKEY\_LOCAL\_MACHINE (HKLM) och HKEY\_USERS (HKU) innehåller ett antal delnycklar med egen ursprunglig information
- Resten av rotnycklarna och dess undernycklar härleds från andra nycklar och är volatile (flyktiga)
- På fysisk nivå så lagrar de båda huvudnycklarna (eller rotmapparna) HKLM och HKU det mesta av sin data i hive-filer

#### HKLM Keys > Hive Files

 En hive är en logisk grupp av nycklar, undernycklar och värden i registret, som har stödjande filer i vilken dess värden sparas

| HIVE KEY      | HIVE FILE                             |
|---------------|---------------------------------------|
| HKLM\SAM      | %SYSTEMROOT%\System32\config\SAM      |
| HKLM\SECURITY | %SYSTEMROOT%\System32\config\SECURITY |
| HKLM\SOFTWARE | %SYSTEMROOT%\System32\config\software |
| HKLM\SYSTEM   | %SYSTEMROOT%\System32\config\system   |

# HKLM\Hardware

- Created during boot up
- Tracks attached dynamic hardware settings
- Volatile not stored as a file!

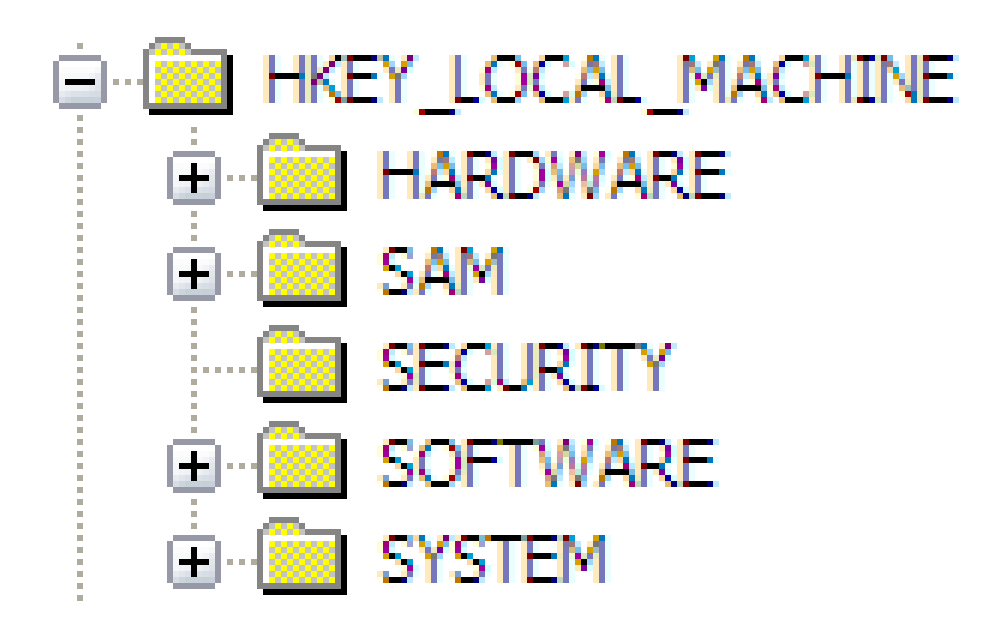

### Hive-filernas plats för HKLM

Ibland kan man hitta kopior av registry filer i c:\Windows\repair mappen i XP eller för Vista/7 i c:\Windows\System32\config\RegBack

| ganize 🔻 📄 Open 🛛 N                                                                                                    | ew folder |                 |                  |             | •= •      |
|----------------------------------------------------------------------------------------------------|-----------|-----------------|------------------|-------------|-----------|
| 🛛 🍌 catroot2                                                                                                    | *         | Name            | Date modified    | Туре        | Size      |
| CodeIntegrity                                                                                                    |           | Journal         | 2009-07-14 04:34 | File folder |           |
| > 📕 com                                                                                                    | _         | 🔒 RegBack       | 2012-04-09 11:25 | File folder |           |
| 4 🍌 config                                                                                                    |           | 🔒 systemprofile | 2011-04-29 21:46 | File folder |           |
| Journal                                                                                                    |           | Jan TxR         | 2011-04-29 21:48 | File folder |           |
| RegBack                                                                                                    |           | BCD-Template    | 2011-04-30 07:46 | File        | 28 KB     |
| systemprofile                                                                                                    |           |                 | 2012-04-18 12:18 | File        | 46 848 KB |
| JI TxR                                                                                                    |           | DEFAULT         | 2012-04-18 10:24 | File        | 2 560 KB  |
| s-CZ                                                                                                    |           | SAM             | 2012-04-18 13:12 | File        | 256 KB    |
| da-DK                                                                                                    |           | SECURITY        | 2012-04-12 17:34 | File        | 256 KB    |
| de-DE                                                                                                    |           | SOFTWARE        | 2012-04-18 13:42 | File        | 75 776 KB |
| Dism                                                                                                    |           | SYSTEM          | 2012-04-18 13:41 | File        | 23 040 KB |
| Image: Second Second | -         | COMPONENTS.LOG1 | 2012-04-18 12:18 | LOG1 File   | 256 KB    |

# **Registry/hive files**

- **SAM** HKLM\SAM
  - Account information for users and groups on the system
  - Logon passwords (crypted hash)!
- **SYSTEM** HKLM\SYSTEM
  - Device drivers, computer name, system config, time zone
- **SECURITY** HKLM\SECURITY
  - Local security policy, user and group rights, network security info
- **SOFTWARE** HKLM\SOFTWARE
  - Program settings (system-wide), Classes (CLSID:s, file associations)
  - Current version settings (OS, owner, etc.)
- NTUSER.DAT HKU\SID
  - User preferences/settings, desktop layout, wallpaper/screen savers
  - Opened and saved files, entered URL:s and commands, etc...

# NTUSER.DAT

- HKU
  - Contains actively loaded user profiles and settings
  - Stores information from all users who have logged on to the computer in Security IDs (SIDs)
  - Default user profile .DEFAULT
  - Generates HKCU, and parts of HKCC and HKCR
- HKCU
  - Contains the active current logged on user profile data from <u>NTUSER.DAT</u>
    - Preferences, profile areas, mapped drives, MRU..., etc.
  - Copied from HKU upon logon
    - HKU\<User SID>
  - The Software subkey is the most interesting one which contains the majority of the information about the user

#### HKU Keys > Hive Files

| HIVE KEY             | HIVE FILE                                                                                                    |
|----------------------|----------------------------------------------------------------------------------------------------|
| HKU\.DEFAULT         | %SYSTEMROOT%\System32\config\de                                                                               |
| HKU\S-1-5-19         | Documents and Settings\LocalService n                                                                         |
| HKU\S-1-5-19_Classes | Documents and Settings\LocalService\L<br>Data\Microsoft\Windows\UsrClass.dat                                  |
| HKU\S-1-5-20         | Documents and Settings\NetworkService                                                                         |
| HKU\S-1-5-20_Classes | Documents and Settings\NetworkService<br>Data\Microsoft\Windows\UsrClass.dat                                  |
| HKU\SID              | Documents and Settings\ <username>\r<br/>or for Vista/7<br/>Users\<username>\ntuser.dat</username></username> |
| HKU\SID_Classes      | Documents and Settings\ <username>\L<br/>Data\Microsoft\Windows\UsrClass.dat</username>                       |

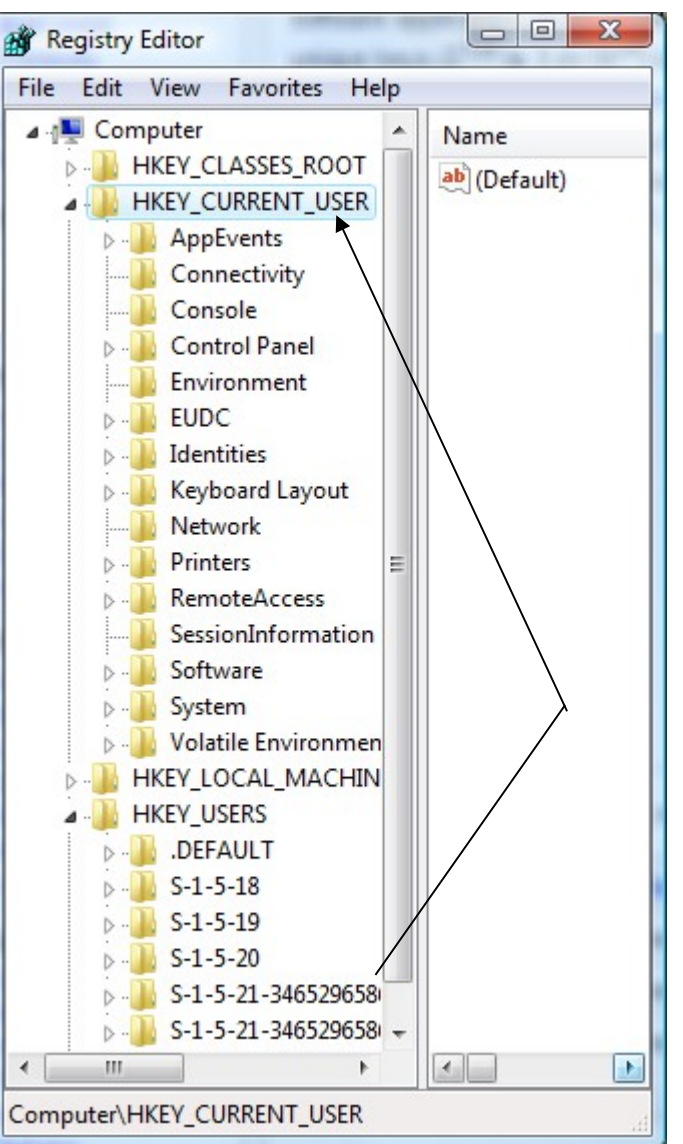

#### Sökvägar till hive-filerna

 Sökvägar till hive-filerna är listade i – HKLM\SYSTEM\CurrentControlSet\Control\hivelist

| 💣 Registry Editor                                            |                                                                                                    |                                                                                                  |
|--------------------------------------------------------------|----------------------------------------------------------------------------------------------------|--------------------------------------------------------------------------------------------------|
| <u>File E</u> dit <u>V</u> iew F <u>a</u> vorites <u>H</u> e | elp                                                                                                    |                                                                                                  |
|                                                              | Name T                                                                                                    | Type Data                                                                                        |
| ⊳ • HAL                                                      | ab (Default)                                                                                                    | REG_SZ (value not set)                                                                           |
| hivelist                                                     |                                                                                                    | REG_SZ \Device\HarddiskVolume4\Boot\BCD                                                          |
| Keyboard Layout                                              |                                                                                                    | REG_SZ                                                                                           |
| Keyboard Layouts                                             | AREGISTRY\MACHINE\SAM                                                                                                    | REG_SZ \Device\HarddiskVolume5\Windows\System32\config\SAM                                       |
| ⊳ - Lsa =                                                    | AREGISTRY\MACHINE\SECURITY R                                                                                                    | REG_SZ \Device\HarddiskVolume5\Windows\System32\config\SECURITY                                  |
| ▶ - 1 LsaExtensionConfig                                     | A REGISTRY\MACHINE\SOFTWARE R                                                                                                    | REG_SZ \Device\HarddiskVolume5\Windows\System32\config\SOFTWARE                                  |
| LsaInformation                                               | REGISTRY\MACHINE\SYSTEM                                                                                                    | REG_SZ \Device\HarddiskVolume5\Windows\System32\config\SYSTEM                                    |
| MediaCategories                                              | AREGISTRY\USER\.DEFAULT                                                                                                    | REG_SZ \Device\HarddiskVolume5\Windows\System32\config\DEFAULT                                   |
| 🖟 📲 MediaDRM                                                 | REGISTRY\USER\S-1-5-19                                                                                                    | REG_SZ \Device\HarddiskVolume5\Windows\ServiceProfiles\LocalService\NTUSER.DAT                   |
| MediaInterfaces                                              | REGISTRY\USER\S-1-5-20                                                                                                    | REG_SZ \Device\HarddiskVolume5\Windows\ServiceProfiles\NetworkService\NTUSER.DAT                 |
| MediaProperties                                              | bill and the set of the set of th | REG_SZ \Device\HarddiskVolume5\Users\hjo\NTUSER.DAT                                              |
| MediaResources                                               | kegistry\User\S-1-5-21-2231859241-240520873-1282944772-1000_Classes R                                                                                                    | es REG_SZ \Device\HarddiskVolume5\Users\hjo\AppData\Local\Microsoft\Windows\UsrClass.dat         |
| MediaSets                                                    | (Registry\User\S-1-5-21-2231859241-240520873-1282944772-1017                                                                                                    | REG_SZ \Device\HarddiskVolume5\Users\UpdatusUser\NTUSER.DAT                                      |
| MediaTunes                                                   | العلى         الجار الحري الحري ا<br>                                                                                                    | es REG_SZ \Device\HarddiskVolume5\Users\UpdatusUser\AppData\Local\Microsoft\Windows\UsrClass.dat |

Computer\HKEY\_LOCAL\_MACHINE\SYSTEM\CurrentControlSet\Control\hivelist

# HKLM\System\CurrentControlSet

Är härlett från ett annat ControlSet, men vilket?

| gradition Registry Editor                                                                                                    | _                                                                  |                                                                    |                                                                                 |                                           |
|----------------------------------------------------------------------------------------------------|--------------------------------------------------------------------|--------------------------------------------------------------------|---------------------------------------------------------------------------------|-------------------------------------------|
| Pile       Edit       View       Favorites       He         Image: My Computer       Image: My Computer       Image: My Computer         Image: My Computer       Image: My Computer         Image: My Computer <t< td=""><td>Name<br/>(Default)<br/>Current<br/>Default<br/>Failed<br/>LastKnownGood</td><td>Type<br/>REG_SZ<br/>REG_DWORD<br/>REG_DWORD<br/>REG_DWORD<br/>REG_DWORD</td><td>□ Data<br/>(value not set)<br/>0x00000001 (1)<br/>0x00000000 (0)<br/>0x00000000 (2)</td><td>l det här<br/>fallet från<br/>ControlSet001</td></t<> | Name<br>(Default)<br>Current<br>Default<br>Failed<br>LastKnownGood | Type<br>REG_SZ<br>REG_DWORD<br>REG_DWORD<br>REG_DWORD<br>REG_DWORD | □ Data<br>(value not set)<br>0x00000001 (1)<br>0x00000000 (0)<br>0x00000000 (2) | l det här<br>fallet från<br>ControlSet001 |
| MountedDevices                                                                                                    |                                                                    |                                                                    | >                                                                               |                                           |
| My Computer (HKEY_LOCAL_MACHINE \SYSTEM                                                                                                    | Select                                                             |                                                                    | .:                                                                              |                                           |

#### The Select subkey

- The Select subkey defines which control set is active
- The Select subkey contains the values
  - Default, defines which control set will be used
  - *Current*, which of the two control sets that was used to boot last time
  - LastKnownGood, the control set for the last successful logon
  - Failed, the control set that last failed to boot
- The CurrentControlSet
  - Is a symbolic link to the ControlSet that are used of the live machine
  - The CurrentControlSet only exist in the living registry - RAM

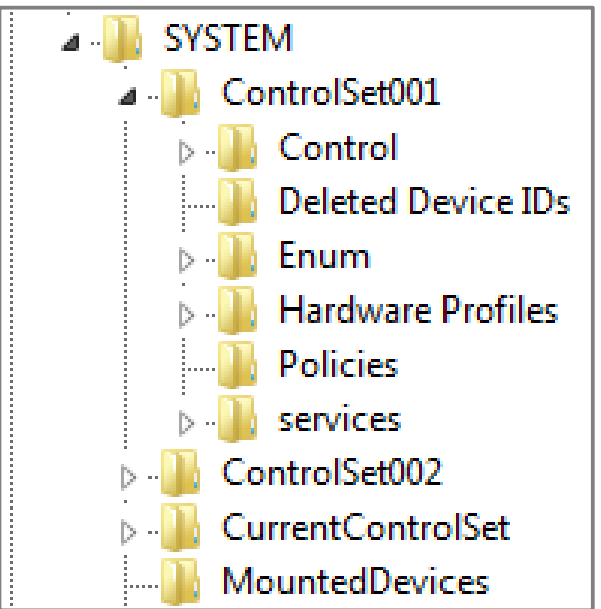

#### Registry data types

Programs may use any data type it wants for storage!

| DATA TYPE               | NUMBER | DESCRIPTION                                                                                                    |
|-------------------------|--------|----------------------------------------------------------------------------------------------------|
| REG_NONE                | 0      | Data type is not defined                                                                                                    |
| REG_SZ                  | 1      | Fixed length text string expressed in user-friendly format, which is often used to describe components                                                                         |
| REG_EXPAND_SZ           | 2      | Variable or expandable length data string                                                                                                    |
| REG_BINARY              | 3      | Binary data that is displayed in editor as hex                                                                                                    |
| REG_DWORD               | 4      | 32-bit double word values and the most common data type found in the registry                                                                                                  |
| REG_DWORD_LITTLE_ENDIAN | 4      | 32-bit double word values with bytes in reverse order. As Intel already store data in this format, this term is synonymous with REG_DWORD and they have the same numeric value |
| REG_DWORD_BIG_ENDIAN    | 5      | 32-bit double word value with bytes in normal order with the highest bit appearing first                                                                                       |
| REG_LINK                | 6      | An internal-use only data type for Unicode symbolic link                                                                                                    |
| REG_MULTI_SZ            | 7      | Multiple string field in which each string is separated by a null (00h) and with two nulls (00 00) marking the end of the list of strings                                      |
| REG_RESOURCE_LIST       | 8      | Listing of resource lists for devices or device drivers<br>(REG_FULL_RESOURCE_DESCRIPTOR). You can view, but not<br>edit these lists.                                          |

#### Att ta en kopia av maskinens hive-filer, det enkla sättet

- Starta FTK Imager
- Klicka på det lilla gula skåpet, "Obtain protected files"
- Ange var hive-filerna ska sparas och välj Password recovery and registry files
- Nackdel, den dator vars register ska undersökas måste vara igång...

| Q AccessData FTK Imager 3.1.0.1514                  |           |        |                                                                                                    | <b>J</b>        |
|-----------------------------------------------------|-----------|--------|----------------------------------------------------------------------------------------------------|-----------------|
| <u>F</u> ile <u>V</u> iew <u>M</u> ode <u>H</u> elp |           | Í      | Obtain System Files                                                                                            | ×               |
| 🕼 🎲 🗣 🗠 🚖 🖾 日 🖬 🚑                                   |           | e List | Source for obtaining files:                                                                                    |                 |
|                                                     | N         | ame    | Warning: Please be aware that FTK Imager is obtainin<br>system files from the live system and not the acquired | g the<br>image. |
| Custom Content Sources                              | X         |        | Destination for obtained files:                                                                                | wse             |
| Evidence:File System Path File                      | Options   |        | C: \Users \hjo \Desktop                                                                                        |                 |
| •                                                   | 4         |        | Options<br><u>Minimum files for login password recovery</u>                                                    |                 |
| New Edit Remove Remove All Create                   | Image     |        | • Password recovery and all registry files                                                                     |                 |
| Properties Hex Value Int Cust                       | com Conte |        | ОКС                                                                                                    | ancel           |
| For User Guide, press F1                            |           |        |                                                                                                    |                 |

# Att kopiera hive-filer från en image

- Starta FTK Imager
- Välj File > Add Evidence Item... >
- Sök rätt på hive-filerna och exportera dem

| 🔍 AccessData F         | TK Imager       |                |           |          |              |                |      |     |       |            |         |      |         |      |    |              |              | _              |       |
|------------------------|-----------------|----------------|-----------|----------|--------------|----------------|------|-----|-------|------------|---------|------|---------|------|----|--------------|--------------|----------------|-------|
| <u>File View M</u> ode |                 |                |           |          |              |                |      |     |       |            |         |      |         |      |    |              |              |                |       |
| 🏥 🏩 🏩 🖴                | t 🖾 🖬 🖬 4       | e e =   🖻   🤇  |           | <u>a</u> | 2            | <del>گ</del> آ | EXT  | HEX | ା 💡   | ' <b>-</b> |         |      |         |      |    |              |              |                |       |
| Evidence Tree          |                 | ×              | File List |          |              |                |      |     |       |            |         |      |         |      |    |              |              |                | ×     |
|                        | comsvcs.d       |                | Name      |          |              |                |      |     |       |            | Size    | Туре |         |      |    | Dat          | e Mod        | dified         |       |
|                        | comuid.dll      |                | 🗐 Secu    | RITY.L   | .OG          |                |      |     |       |            | 1 KB    | Regu | lar fi  | le   |    | 200          | 9-03-        | -31 11         | :46:5 |
|                        | 🖃 🧰 config      |                | 🖻 softw   | are      |              |                |      |     |       | 21 7       | 60 KB   | Regu | ılar fi | le   |    | 200          | 9-03-        | -31 11         | :47:4 |
|                        | C default       | .LOG 📃         | 🗐 softw   | are.LC   | G            |                |      |     |       |            | 1 KB    | Regu | llar fi | le   |    | 200          | 9-03-        | -31 11         | :47:4 |
|                        | SAM.L           | OG             | 🖻 softw   | are.sa   | N.           |                |      |     |       | 6          | 44 KB   | Regu | lar fi  | le   |    | 200          | 7-03-        | -09 13         | :41:4 |
|                        | E SECUR         | RITY.LOG       | 🗟 SysEv   | ent.Ev   | vt           |                |      |     |       | 5          | 12 KB   | Regu | lar fi  | le   |    | 200          | 9-03-        | -31 11         | :47:4 |
|                        | t softwar       | re.LUG         | syster    | m _      |              |                |      |     |       | 53         | 76 KB   | Regu | lar fi  | le _ |    | 200          | 9-03-        | -31 1 <u>1</u> | :47:  |
|                        | 🖂 🖂 🖂           | LUG            | 🗐 syste   | n.LOG    |              |                |      |     |       |            | 1 KB    | Regu | lar fi  | le   |    | 200          | 9-03-        | -31 11         | :47:4 |
|                        | H- C system     | profile        | 🚾 syste   | m.sav    |              |                |      |     |       | 8          | 40 KB   | Regu | lar fi  | le   |    | 200          | 7-03-        | -09 13         | :41:4 |
|                        | L Iempr         | ley.LUG        | 🗐 Templ   | Key.LC   | DG           |                |      |     |       |            | 1 KB    | Regu | ılar fi | le   |    | 200          | 7-03-        | -09 13         | :41:4 |
|                        |                 |                | 🔟 userd   | iff      |              |                |      |     |       | 2          | 56 KB   | Regu | ılar fi | le   |    | 200          | 7-03-        | -09 13         | :41:4 |
| <b>   </b>             |                 |                | 🗐 userd   | iff.LOC  | 3            |                |      |     |       |            | 1 KB    | Regu | lar fi  | le   |    | 200          | 7-03-        | -09 13         | :41:  |
| Hex Value Interpret    | er              | ×              | •         |          |              |                |      |     |       |            |         |      |         |      |    |              |              |                | ЪĒ    |
| Туре                   | Size Value      |                | 000000    | 72       | <u> </u>     | 67             | 66   | 62  | 1.4   | 00         | 00-62   | 1.4  | 00      | 00   | £0 | 2h f         | 2 02         | rec            | fart  |
| signed integer         | 1-8             |                |           | f6 1     | 63 -<br>61 - | 07<br>69       | 00   | 03  | 14    | 00         | 00-05   | 14   | 00      | 00   | 00 | 20 L<br>00 0 | 5 02<br>N NN | L Ö+R          |       |
| unsigned integer       | 1-8             |                | 000020    | 01       | 00 1         | 00             | 00   | 20  | 00    | 00         | 00-00   | 10   | 50      | 00   | 01 | 00 O         | 0 00         |                |       |
| FILETIME (UTC)         | 8               |                | 000030    | 53       | 00           | 59             | 00   | 53  | 00    | 54         | 00-45   | 00   | 4d      | 00   | 00 | 00 0         | 0 00         | 5.1            | ·s.   |
| DOS date               | 2               |                | 000040    | 00       | 00           | 00             | 00   | 00  | 00    | 00         | 00-00   | 00   | 00      | 00   | 00 | 00 0         | 0 00         |                |       |
| DOS time               | 2               |                | 000050    | 00       | 00           | 00             | 00   | 00  | 00    | 00         | 00-00   | 00   | 00      | 00   | 00 | 00 0         | 0 00         |                | •••   |
| time_t (UTC)           | 4               |                | 000060    | 00       | 00           | 00             | 00   | 00  | 00    | 00         | 00-00   | 00   | 00      | 00   | 00 | 00 0         | 0 00         | •••            | •••   |
| time_t (local)         | 4               |                | 000070    | 00       | 00           | 00             | 00   | 00  | 00    | 00         | 00-00   | 00   | 00      | 00   | 00 | 00 0         | 0 00         | ! •••          | ••••  |
|                        |                 |                |           |          | 00           | 00             | 00   | 00  | 00    | 00         | 00-00   | 00   | 00      | 00   | 00 | 00 U<br>00 0 | 0 00         |                |       |
|                        |                 |                | 000090    |          | 00 0         | 00             | 00   | 00  | 00    | 00         | 00-00   | 00   | 00      | 00   | 00 | 00 U<br>00 0 | 0 UU<br>D DO |                |       |
| •                      |                 | •              | 0000000   | 00       | 00 1         | 00             | 00   | 00  | 00    | 00         | 00-00   | 00   | 00      | 00   | 00 | 00 0         | 0 00         |                |       |
| Bute order:            | I little endian | C Big endian   | 0000c0    | 00       | 00           | 00             | 00   | 00  | 00    | 00         | 00-00   | 00   | 00      | 00   | 00 | 00 0         | 0 00         |                | ••••  |
| byte order.            | S Endo chaian   | S big crititan | •         |          |              |                |      |     |       |            |         |      |         |      |    |              |              |                | ЪĒ    |
| Properties             | Hex Value Inter | Custom Content | Cursor po | s = 0;   | ; clus       | 5 = 2          | 2437 | 967 | ; log | sec :      | = 19503 | 3736 |         |      |    |              |              |                |       |
| For Help, press F1     |                 |                |           |          |              |                |      |     |       |            |         |      |         |      |    |              |              |                |       |
|                        |                 |                |           |          |              |                |      |     |       |            |         |      |         |      |    |              |              |                | //    |

#### File Menus

| AccessData Registry Viewer (tm) - [2K.DAT]                                                                                                    |                                                                                                    |     |
|----------------------------------------------------------------------------------------------------|----------------------------------------------------------------------------------------------------|-----|
| Cascade 8                                                                                                    |                                                                                                    | 그러즈 |
| 2K.DAT   AppEvents   Console   Control Panel   Environment   Environment | Name         Type         Data           Image: Temp         REG_EXPAND_SZ         %USERPROFILE%\Local Settings\Temp           Image: Temp         REG_EXPAND_SZ         %USERPROFILE%\Local Settings\Temp                                                                                                    |     |
| General Key Properties Last Written Time 12/24/03 17:09:26                                                                                                    | 00       25       00       55       00       53       00       45       00-52       00       52       00       4f       00       %:U:S:E:R:P:R:O:         10       46       00       49       00       4c       00       45       00-25       00       5c       00       4c       00       ff:U:S:E:R:P:R:O:         20       63       00       61       00       6c       00       20       00-53       00       65       00       74       00       r:::::::::::::::::::::::::::::::::::: |     |
|                                                                                                    | Offset: 0                                                                                                    | 1.  |

# Tool Icons and Common Areas (Favorites)

| 🧟 AccessData Registry Viewer - Educatio                                            | n - [Common Areas]         |           |                       |     |  | ×                       |  |  |  |
|------------------------------------------------------------------------------------|----------------------------|-----------|-----------------------|-----|--|-------------------------|--|--|--|
| 📴 <u>F</u> ile <u>E</u> dit <u>R</u> eport <u>View</u> <u>W</u> indow <u>H</u> elp |                            |           |                       |     |  |                         |  |  |  |
| 🕞 🚊 🖳 📭 📑 🗑 📓 💷                                                                    | <b>B</b> ?                 |           |                       |     |  |                         |  |  |  |
| Common Areas                                                                       | Name                       | Туре      | Data                  |     |  | -                       |  |  |  |
|                                                                                    | DurrentVersion             | REG_SZ    | 6.0                   |     |  |                         |  |  |  |
| ProfileList                                                                        | DurrentBuildNumber         | REG_SZ    | 6000                  |     |  | Ξ                       |  |  |  |
| Run                                                                                | ab CurrentBuild            | REG_SZ    | 6000                  |     |  |                         |  |  |  |
| Windows NT                                                                         | ■ SoftwareType             | REG_SZ    | System                |     |  |                         |  |  |  |
| winlocon                                                                           | ab CurrentType             | REG_SZ    | Multiprocessor Free   |     |  |                         |  |  |  |
|                                                                                    | 👸 InstallDate              | REG_DWORD | 0x4671BF9D (118185974 | 41) |  |                         |  |  |  |
|                                                                                    | (a) RegisteredOrganization | REG_SZ    | (value not set)       |     |  |                         |  |  |  |
| Key Properties                                                                     | and RegisteredOwner        | REG_SZ    | Dustin                |     |  |                         |  |  |  |
| Last Written Tin 2008-02-15 13:51:                                                 | မာ့် SystemRoot            | REG_SZ    | C:\Windows            |     |  | -                       |  |  |  |
| OS Install Date ( Thu Jun 14 22:22:                                                | 0 36 00 2E 00 30 00 0      | 0 00-     |                       | 60  |  | ~                       |  |  |  |
| OS Install Date (Fri Jun 15 00:22:21                                               |                            |           |                       |     |  |                         |  |  |  |
| OS Install Date (Local)                                                            |                            |           |                       |     |  |                         |  |  |  |
| This indicates the time when the                                                   |                            |           |                       |     |  |                         |  |  |  |
| operating system was installed.                                                    |                            |           |                       |     |  | $\overline{\mathbf{v}}$ |  |  |  |
| AccessData Registry Viewer                                                         |                            |           | C Offset: 0           |     |  |                         |  |  |  |

## **Properties and Interpreters**

| File Edit Report View     | Window Help            |            | [            |               |                            |            |          |           |                              |      |
|---------------------------|------------------------|------------|--------------|---------------|----------------------------|------------|----------|-----------|------------------------------|------|
| 😂 🚊 🖪 🖬 📑 🖥               | 🖻 🖻 🛑 🖦 💡              | 50.        |              | Valu          | es/D                       | ata        |          |           |                              |      |
| 🖃 🗐 SAM 🔺 👘               |                        | Name       | Туре         |               | Data                       | э          |          |           |                              |      |
| 🖻 🧰 SAM                   | Hive                   | 88 F       | REG_         | BINARY        | 02 0                       | 0 01 00 0  | 00 00 00 | 00 C6 32  | : 62 00 ED 24 C8 01 00       | 0 00 |
| Domains                   |                        | 88 V       | REG_         | BINARY        | 00 0                       | 00 00 00 0 | 3C 00 00 | 00 02 00  | 01 00 BC 00 00 00 0C         | : 00 |
|                           |                        | 1000       |              |               |                            |            |          |           |                              |      |
|                           | Kay a lay history      |            |              | and the state |                            |            |          |           | w l                          |      |
| E Groups                  | Keys/subkeys           |            | Hex Incer    | precer        |                            |            |          |           |                              |      |
|                           | 00154                  |            | Type         |               | Size                       | Value      |          |           |                              |      |
|                           | 00165                  |            | signed inte  | eger          | 1-8                        | 128393     | 31897123 | 343750    |                              |      |
|                           | 00250                  |            | FILETIME     | (Stored)      | 1-0                        | 120333     | 2007 5.2 | 943730    |                              |      |
|                           | 003ER                  |            | FILETIME     | (As Local)    | 8                          | 11/12/     | 2007 7:2 | 9:31      |                              |      |
|                           | 003ED                  |            | DOS date     |               | 2                          | 10.000     |          |           |                              |      |
|                           | 003EE                  |            | DOS time     |               | 2                          |            |          |           |                              |      |
|                           | 003F1                  |            | DOS date     | /time         | 4                          | 32453      |          |           |                              |      |
| 🛅 000                     | 003F2                  |            | time_t (Sto  | l ocal)       | 4                          | 10.00      |          |           |                              |      |
|                           | 003F3 🔫                |            | Unicode s    | trina         | 2+                         | ю          |          |           |                              |      |
| E Key Properties          |                        |            |              |               |                            | 1000       |          |           |                              |      |
| Last Written Time         | 11/12/2007 5:29:31 UTC |            | Byte         | order:        | <ul> <li>Little</li> </ul> | endian     | C        | Big endia | n                            |      |
| SID upique identifier     | 1006                   | 3          |              |               |                            |            | 4        |           |                              |      |
| User Name                 | Dustin                 | 1 1        | <b>Right</b> | click         | > S                        | how        | /Ho      | v Inf     | tornrotor                    |      |
| Logon Count               | 756                    |            | Ngin         | CIICK         | - 0                        | 110 1      |          |           | ler preter m                 | -    |
| Last Logon Time           | 11/12/2007 5:29:31 UTC | 00 02 00 0 | 01 00 00     | 00 00 00      | )- <mark>c6 3</mark> ;     | 2 62 00    | ) ed 24  | 4 c8 01   | E2b·íş                       | ŧÈ۰  |
| Last Password Change Time | 9/18/2005 5:54:57 UTC  | 10 00 00 0 | 00 00 00     | 00 00 00      | )-c6 9.                    | l ad 71    | 15 bo    | c c5 01   | E                            | ٩Å٠  |
| Expiration Time           | Never                  | 20 ff ff f | f ff ff      | ff ff 7f      | 5-3a 71                    | f e9 fe    | e ec 24  | 4 c8 01   | . <del>ÿÿÿÿÿÿÿ</del> ∵∵éþì\$ | ۶E・  |
| Invalid Logon Count       | 0                      | 30 ee 03 0 |              | 02 00 00      | )-10 0;                    | 2 00 00    | 00 00    | 0 00 00   | ) 1                          | •••• |
| Last Failed Login Time    | 11/12/2007 5:29:28 UTC | 40 00 00 1 | 4 02 01      | ου ου οι      | J-00 01                    | Je/ /.     | r 00 00  | ) 09 OC   | ) oĉm                        |      |
| Account Disabled          | false                  |            |              |               |                            |            |          |           |                              |      |
| Password Required         | true                   |            | He           | y Viev        | wer v                      | value      | S        |           |                              |      |
| Country Code              | 0 (System Default)     |            |              |               |                            |            |          |           |                              |      |
| Has LAN Manager Password  | true                   |            |              |               |                            |            |          |           |                              |      |
| Has NTLMv2 Password       | true                   |            |              |               |                            |            |          |           |                              |      |

Properties pane

# Select Key

CurrentControlSet key is missing in RV?

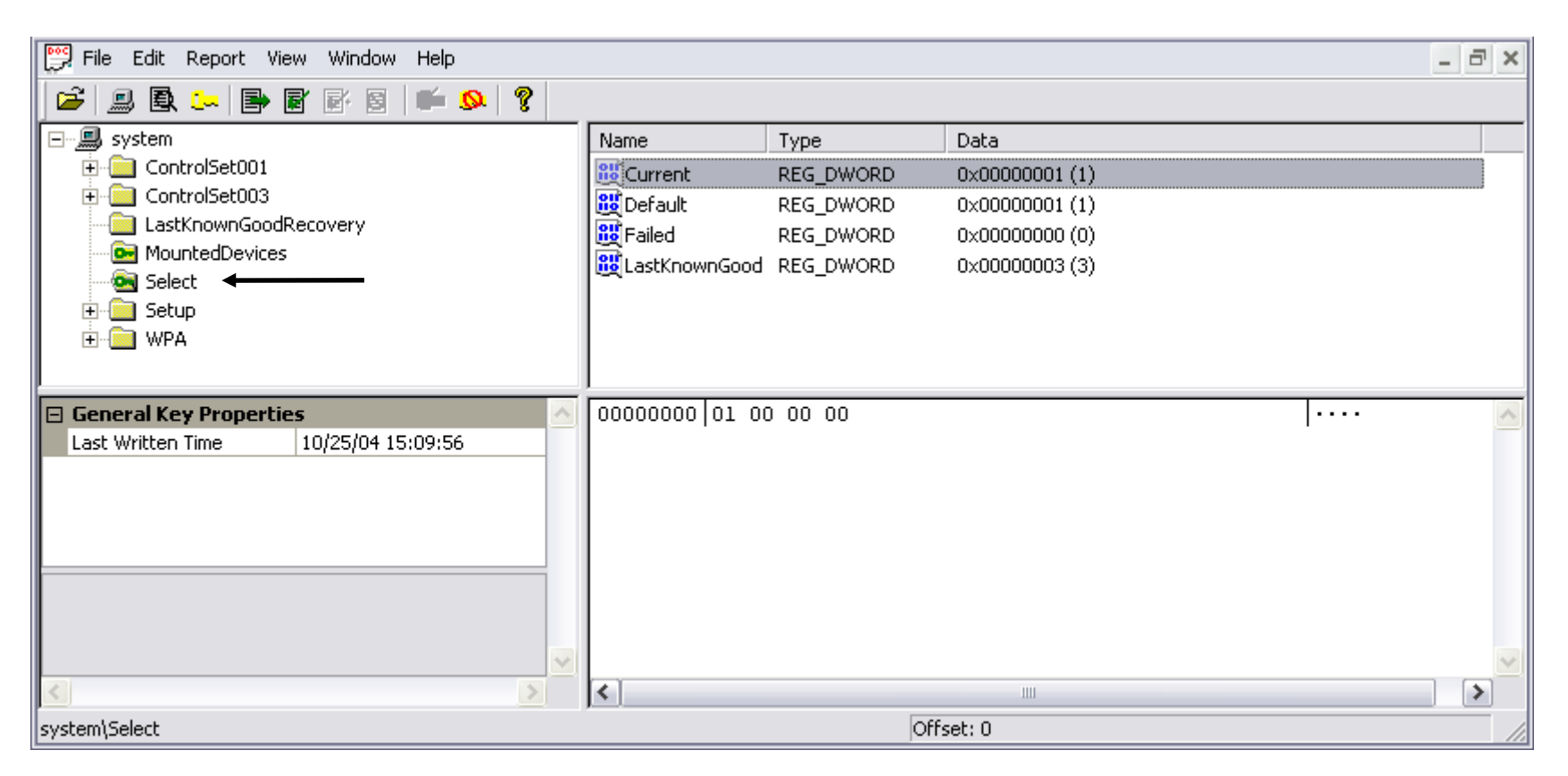

#### Get the volatile "CurrentControlSet" (for Vista/7 and XP: SYSTEM)

# Most Recently Used (MRU) Lists

- Ntuser.dat för en viss användare (SID)
- HKCU\Software\Microsoft\Windows\CurrentVersion \Explorer\RecentDocs
- HKCU\Software\Google\NavClient\1.1\History
- HKCU\Software\Yahoo\Companion\SearchHistory
- HKCU\Software\Microsoft\Internet Explorer\TypedURLs
- •
- Check out common areas in Registry Viewer!

# **Chronological MRU Lists**

| 🥵 AccessData Registry Viewer - Education - [Common A | (reas]                                |                 |                                              |
|------------------------------------------------------|---------------------------------------|-----------------|----------------------------------------------|
| Eile Edit Report View Window Help                    |                                       |                 | _ & ×                                        |
| i 🖆 🚇 🖳 🖛 📄 🗃 🐼 📓 💷 🛸 🤶                              |                                       |                 |                                              |
| Common Areas                                         | Name                                  | Туре            | Data                                         |
| 🔒 💼 Adobe                                            | ab MRUList                            | REG SZ          | gponmlkijhgfedcba                            |
| 🖶 💼 AppEvents                                        | ചിപ                                   | REG SZ          | renedt32\1                                   |
| ia comDlg32                                          | ചിച്ച                                 | REG SZ          | explorer\1                                   |
| E CurrentVersion                                     | ഷീം                                   | REG SZ          | devmant msc/1                                |
| Explorer                                             | ഷീം                                   | REG SZ          | calc/1                                       |
| i                                                    | ഷീന                                   | REG SZ          | www.sourceforge.pet\1                        |
| i ⊡ ⊡ Identities                                     | ച്ച                                   | REG_SZ          | www.sourcerorge.net/1                        |
| i IntelliForms ≡                                     | abl L                                 | REG_SZ          | www.bigbadandugiy.com\1                      |
| ⊡ Internet Explorer                                  | abl:                                  | REG_SZ          | regenter2212:22 (interactive)1               |
|                                                      | le≕])<br>[ab]:                        | REG_SZ          | defrag\1                                     |
| Map Network Drive MRU                                | ալ                                    | REG_SZ          |                                              |
| E Intwork                                            | eein<br>labha                         | REG_SZ          | notepad\1                                    |
|                                                      | 2019<br>1910                          | REG_SZ          | mmc\1                                        |
| H De Printers                                        |                                       | REG_SZ          | c:\gdisk32.exe\1                             |
| Protected Storage System Dravider                    | e e                                   | REG_SZ          | msconfig\1                                   |
| Protected Storage System Provider                    | i i i i i i i i i i i i i i i i i i i | REG_SZ          | mspaint\1                                    |
| RecentFileList                                       | en c                                  | REG_SZ          | www.google.com\1                             |
| RecentFileList                                       | in p                                  | REG_SZ          | mstsc\1                                      |
|                                                      | [ab)]a                                | REG_SZ          | cmd\1                                        |
| RunMRU                                               |                                       |                 |                                              |
|                                                      | 00 77 00 77 0                         | 0 77 00 28 00 4 | 68 00 65 00 6C 00 6C 00 11 11 11 10 10 10 10 |
| E Key Properties                                     | 10 6F 00 6B 0                         | 0 69 00 74 00-7 | 74 00 79 00 2E 00 63 00 o.k.i.t.t.vc.        |
| Last Written Time 2008-02-12 19:28:02 UTC            | 20 6F 00 6D 0                         | 0 5C 00 31 00-0 | 00 00 o·m·\·1···                             |
| Class Name Shell                                     |                                       |                 |                                              |
|                                                      |                                       |                 |                                              |
| ntuser.dat                                           |                                       |                 | -                                            |
| Software\Microsoft\Windows\CurrentVersion\Explorer\R | unMRU                                 |                 | C Offset: 0                                  |

## **RecentDocs MRU list**

| AccessData Registry Viewer (tm) - [Common       | ı Ar | eas]                |              |                         |        |
|-------------------------------------------------|------|---------------------|--------------|-------------------------|--------|
| Eait Report View Window Help                    |      |                     |              |                         | - 0'   |
| 🚰 🔜 🖹 🖛 🖶 🗑 🐼 💷 🛸 🎗                             |      |                     |              |                         |        |
| 🖃 🗐 Common Areas                                | ^    | Name                | Туре         | Data                    |        |
| 🕂 📴 AppEvents                                   |      | <b>10</b> MRUListEx | REG BINARY   | 07 00 00 00 14 00 00 0  |        |
| 🕀 📴 ComDlg32                                    |      | <b>88</b> 7         | REG BINARY   | 4D 00 79 00 20 00 50    |        |
| 🕀 📴 CurrentVersion                              |      | 20                  | REG BINARY   | 62 00 6C 00 6F 00 6E    |        |
| 🗄 🖸 Explorer                                    |      | 886                 | REG BINARY   | 4E 00 65 00 77 00 20 0  |        |
|                                                 |      | 17                  | REG BINARY   | 4D 00 61 00 70 00 73    |        |
| ICQ                                             |      | 88 19               | REG BINARY   | 40 00 61 00 70 00 20    |        |
|                                                 |      | 88 18               | REG BINARY   | 43 00 6E 00 70 00 79 0  |        |
|                                                 | ≣    | 80 14               | DEC BINARY   | 40.00.61.00.70.00.20    |        |
| 🕀 🖻 Internet Explorer                           |      | 80 10               | REG_DINART   | 40 00 01 00 70 00 20    |        |
| 🕀 🗠 Kazaa                                       |      | 00 11<br>00 11      | REG_DINART   | 65 00 72 00 77 00 65 0  |        |
| Map Network Drive MRU                           |      |                     | REG_DINART   |                         |        |
| • Network                                       |      | 00 10<br>00 10      | REG_BINARY   | 44 00 5F 00 41 00 6D    |        |
|                                                 |      | 00 15               | REG_BINARY   | 65 00 72 00 72 00 6F 0  |        |
| Hand Printers                                   |      |                     | REG_BINARY   | /3 00 61 00 /5 00 /2 0  | Lln    |
| 🛨 🔤 profiles                                    |      | 13<br>000           | REG_BINARY   | 6D 00 79 00 6C 00 6F    | 011    |
| Protected Storage System Provider               |      | 10<br>000-          | REG_BINARY   | 74 00 65 00 61 00 73 0  |        |
|                                                 |      | <u>100</u>  9       | REG_BINARY   | 62 00 75 00 73 00 68 0  |        |
|                                                 |      | 00 07 00 00 0       | 0 14 00 00   | 00-06 00 00 00 11 00 00 | 00     |
| Run                                             |      | 10 13 00 00 0       | 0 12 00 00   | 00-0e 00 00 00 0c 00 00 | 00     |
| RunMRU                                          | ~    | 20 06 00 00 0       | 0 10 00 00   | 00-0£ 00 00 00 02 00 00 | 00     |
|                                                 |      | 30 0d 00 00 0       | 0 0a 00 00 I | 00-09 00 00 00 08 00 00 | 00     |
| E Key Properties                                |      | 40 03 00 00 0       | 0 01 00 00 I | 00-05 00 00 00 04 00 00 | 00     |
| Last Written Time 2006-01-03 20:39:09 UTC       |      | SULL IL IL I        | I            |                         | 1 AAAA |
| Value Properties                                |      |                     |              |                         |        |
| MRU ordered list   7, 20, 6, 17, 19, 18, 14, 12 | 4, 1 |                     |              |                         |        |
|                                                 | =    | <                   |              |                         | >      |
|                                                 | -    |                     |              |                         |        |

## Tidzoner

- NTFS lagrar tider i GMT (UTC)
- Windows visar dessa tider omräknade till motsvarande lokala tider utifrån inställd tidszon
- Tidzonens inställningar finns i
  - HKLM\SYSTEM\CurrentControlSet\Control\TimeZ oneInformation
  - Dvs. hive: system\ControlSet<#>\...

#### **Time Zone Settings**

#### Vista/7, and XP: SYSTEM

#### "Current Control Set"\Control\TimeZoneInformation

| File       Edit       Report       View Window       Help         Image: PriorityControl       PriorityControl       PriorityControl       PriorityControl         Image: PriorityControl       PriorityControl       PriorityControl       PriorityControl         Image: PriorityControl       PriorityControl       PriorityControl       PriorityControl         Image: PriorityControl       PriorityControl       PriorityControl       PriorityControl         Image: PriorityControl       PriorityControl       PriorityControl       PriorityControl         Image: PriorityControl       PriorityControl       PriorityControl       PriorityControl         Image: PriorityControl       PriorityControl       PriorityControl       PriorityControl       PriorityControl         Image: ProductOptions       StandardName       REG_DWORD       0x00000000 (0)       0x0000000 (0)         Image: Providers       SecureProviders       PriorityControl       PriorityControl       PriorityControl         Image: Provider       PriorityControl       PriorityControl       PriorityControl       PriorityControl       PriorityControl         Image: Providers       PriorityControl       PriorityControl       PriorityControl       PriorityControl       PriorityControl         Image: Provider       PriorityControl                                                                                                    | 🔀 AccessData Registry Viewer (tm) - [system]                                                                                                    |              |                                                                                                  |                                                                           |                                                                                                    |  |
|----------------------------------------------------------------------------------------------------|----------------------------------------------------------------------------------------------------|--------------|--------------------------------------------------------------------------------------------------|---------------------------------------------------------------------------|----------------------------------------------------------------------------------------------------|--|
| Image: Security Providers       Name       Type       Data         Image: Security Providers       Image: Security Providers       Image: Security Providers       Image: Security Providers         Image: Security Providers       Image: Security Providers       Image: Security Providers       Image: Security Providers         Image: Security Providers       Image: Security Providers       Image: Security Providers       Image: Security Providers         Image: Security Providers       Image: Security Providers       Image: Security Providers       Image: Security Providers         Image: Security Providers       Image: Security Providers       Image: Security Providers       Image: Security Providers         Image: Security Providers       Image: Security Providers       Image: Security Providers       Image: Security Providers         Image: Security Provider       Image: Security Provider       Image: Security Provider       Image: Security Provider         Image: Security Provider       Image: Security Provider       Image: Security Provider       Image: Security Provider         Image: Security Provider       Image: Security Provider       Image: Security Provider       Image: Security Provider         Image: Security Provider       Image: Security Provider       Image: Security Provider       Image: Security Provider         Image: Security Provider       Image: Security Provider       S | File Edit Report View Window Help                                                                                                    |              |                                                                                                  |                                                                           |                                                                                                    |  |
| Print       Name       Type       Data         PriorityControl       PriorityControl       ProductOptions       0x000001A4 (420)         SafeBoot       StandardName       REG_SZ       Mountain Standard Time         ScsiPort       StandardStart       REG_DWORD       0x0000000 (0)         ScsurePipeServers       Scaure/PipeServers       StandardStart       REG_SZ       Mountain Daylight Time         Secure/PipeServers       Secure/PipeServers       DaylightName       REG_SZ       Mountain Daylight Time         Secure/Providers       Secure/PipeServers       DaylightStart       REG_DWORD       0xFFFFFFC4 (4294967236)         ServiceGroupOrder       ServiceFrovider       DaylightStart       REG_DWORD       0x000001A4 (420)         Session Manager       Setup       00000000       4d 00 6f 00 75 00 6e 00-74 00 61 00 69 00 6e 00       M·o···         SystemResources       00000000       4d 00 20 00 54 00 69 00-6d 00 65 00 00 00       ·s·t         Mudate       UsbFlags       Video       Video       ·s·t                                                                                                    | 🗳 🚇 🕰 😓 📑 🗑 🖉 🦉                                                                                                    | <u>K</u> . 1 | • ?                                                                                              |                                                                           |                                                                                                    |  |
| PriorityControl       ProductOptions         ProductOptions       StandardName       REG_SZ       Mountain Standard Time         SafeBoot       StandardStart       REG_BINARY       00 00 00 00 00 00 00 00 00 00 00 00 00                                                                                                    | 庄 - 🧰 Print                                                                                                    |              | Name                                                                                             | Туре                                                                      | Data                                                                                                    |  |
| ProductOptions       StandardName       REG_SZ       Mountain Standard Time         B                                                                                                    | PriorityControl                                                                                                    |              | Bias                                                                                             | REG_DWORD                                                                 | 0x000001A4 (420)                                                                                                    |  |
| SareBoot       StandardBias       REG_DWORD       0x00000000 (0)         ScsiPort       ScsiPort       StandardBias       REG_BINARY       00 00 A0 00 50 00 20 00 00 00 00 00 00 00 00 00 00 00                                                                                                    |                                                                                                    |              | DistandardName                                                                                   | REG_SZ                                                                    | Mountain Standard Time                                                                                                    |  |
| Setup       00000000       4d 00 6f 00 75 00 6e 00-74 00 61 00 69 00 6e 00       M·o·l▲         Stillmage       00000000       20 00 53 00 74 00 61 00-6e 00 64 00 61 00 72 00       ·S·t         Terminal Server       000000020       64 00 20 00 54 00 69 00-6d 00 65 00 00 00       ·S·t         Update       ·S·that       ·S·t       ·S·t         Video       ·S·tillitude       ·S·t       ·S·t         Video       ·S·t       ·S·t       ·S·t         Video       ·S·t       ·S·t       ·S·t         Video       ·S·t       ·S·t       ·S·t         Video       ·S·t       ·S·t       ·S·t         ·S·t       ·S·t       ·S·t       ·S·t         ·S·t       ·S·t       ·S·t       ·S·t         ·S·t       ·S·t       ·S·t       ·S·t         ·S·t       ·S·t       ·S·t       ·S·t         ·S·t       ·S·t       ·S·t       ·S·t         ·S·t       ·S·t       ·S·t       ·S·t         ·S·t       ·S·t       ·S·t       ·S·t         ·S·t       ·S·t       ·S·t       ·S·t         ·S·t       ·S·t       ·S·t       ·S·t         ·S·t       ·S·t       ·S·t                                                                                                    | <ul> <li>⊕ · · · · · · · · · · · · · · · · · · ·</li></ul>                                                                                                    |              | StandardBias<br>StandardStart<br>DaylightName<br>DaylightBias<br>DaylightStart<br>ActiveTimeBias | REG_DWORD<br>REG_BINARY<br>REG_SZ<br>REG_DWORD<br>REG_BINARY<br>REG_DWORD | 0x00000000 (0)<br>00 00 0A 00 05 00 02 00 00 00 00 00 00 00 00 00<br>Mountain Daylight Time<br>0xFFFFFFC4 (4294967236)<br>00 00 04 00 01 00 02 00 00 00 00 00 00 00 00 00<br>0x000001A4 (420) |  |
|                                                                                                    | Setup<br>StillImage<br>StillImage<br>SystemResources<br>Terminal Server<br>TimeZoneInformation<br>Update<br>SystemResources<br>Update<br>Update<br>StillImage<br>Update<br>UsbFlags<br>Video |              | 00000000 4d 00<br>00000010 20 00<br>00000020 64 00                                               | 0 6f 00 75 00<br>0 53 00 74 00<br>0 20 00 54 00                           | 6e 00-74 00 61 00 69 00 6e 00 M·o·1▲<br>61 00-6e 00 64 00 61 00 72 00 ·S·t<br>69 00-6d 00 65 00 00 00 d· ·1<br>d· ·1                                                                          |  |

## Evidence in the software hive

- Installed software
  - HKLM\SOFTWARE
  - HKLM\SOFTWARE\Microsoft\Windows\CurrentVersion\Ap p Paths
  - HKLM\SOFTWARE\Microsoft\Windows\CurrentVersion\Un install
- Last user logged in and last logon time
  - HKLM\SOFTWARE\Microsoft\Windows
     NT\CurrentVersion\Winlogon\Default UserName
  - HKLM\SAM\Domains\Account\Users\F Key

#### SID och användare

 En SID kan knytas till sin användare med hjälp av HKLM\SOFTWARE\Microsoft\Windows NT\CurrentVersion\ProfileList

| AccessData Registry Viewer - [software]                                                                                                    |       |                                              |                                    |                                                                         |  |
|----------------------------------------------------------------------------------------------------|-------|----------------------------------------------|------------------------------------|-------------------------------------------------------------------------|--|
| 📅 File Edit Report View Window Help                                                                                                    |       |                                              |                                    | _ & ×                                                                   |  |
| 🔁 🔜 🖪 🖛 🖻 🗑 🕾 🗟   📭 ា 🤶 💼                                                                                                    |       |                                              |                                    |                                                                         |  |
| ProfileList                                                                                                    | *     | Name                                         | Туре                               | Data                                                                    |  |
|                                                                                                    |       | ProfileImagePath                             | REG_EXPAND                         | %SystemDrive%\Documents and Settings\Sam                                |  |
|                                                                                                    |       | 🔡 Sid                                        | REG_BINARY                         | 01 05 00 00 00 00 00 05 15 00 00 00 23 5F 63 6B 83 3D 2B 46 07 E5 3B 2E |  |
|                                                                                                    |       | 👯 Flags                                      | REG_DWORD                          | 0x0000000 (0)                                                           |  |
| S-1-5-21-1801674531-1177238915-725345543-1005                                                                                                    |       | 👭 State                                      | REG_DWORD                          | 0x0000104 (260)                                                         |  |
| S-1-5-21-1801674531-1177238915-725345543-1007                                                                                                    |       | a CentralProfile                             | REG_SZ                             | (value not set)                                                         |  |
|                                                                                                    |       | 🔀 ProfileLoadTimeLow                         | REG_DWORD                          | 0xB0B006AE (2964326062)                                                 |  |
| 🛅 SeCEdit                                                                                                    |       | 🔀 ProfileLoadTimeHigh                        | REG_DWORD                          | 0x01C4F1D2 (29684178)                                                   |  |
| ServicePack                                                                                                    |       | ut RefCount                                  | REG_DWORD                          | 0x0000000 (0)                                                           |  |
| 💼 Setup                                                                                                    |       | 🔀 RunLogonScriptSync                         | REG_DWORD                          | 0x0000000 (0)                                                           |  |
| 🛅 SvcHost                                                                                                    |       |                                              |                                    |                                                                         |  |
| 🛅 SystemRestore                                                                                                    |       |                                              |                                    |                                                                         |  |
| - Terminal Server                                                                                                    | Ŧ     |                                              |                                    |                                                                         |  |
| I → 100 × 100 × 100 | _     |                                              |                                    | 4                                                                       |  |
| Key Properties                                                                                                    |       | 00 25 00 53 00 79 00                         | 73 00-74 00 6                      | 5 00 6D 00 44 00 %·S·y·s·t·e·m·D·                                       |  |
| Last Written Time 2005-01-03 20:28:04 UTC                                                                                                    |       | 10 72 00 69 00 76 00<br>20 63 00 75 00 6D 00 | ) 65 00-25 00 5<br>) 65 00-68 00 7 | C 00 44 00 6F 00 r·i·v·e·\$·\·D·o·                                      |  |
|                                                                                                    |       | 30 61 00 6E 00 64 00                         | ) 20 00-53 00 6                    | 5 00 74 00 74 00 a n d · Sett                                           |  |
|                                                                                                    | _     | 40 69 00 6E 00 67 00                         | 73 00-5C 00 5                      | 3 00 61 00 6D 00 i·n·g·s·∖·S·a·m·                                       |  |
|                                                                                                    |       | 50 00 00                                     |                                    | ••                                                                      |  |
|                                                                                                    |       |                                              |                                    | *                                                                       |  |
| software\Microsoft\Windows NT\CurrentVersion\ProfileList                                                                                                    | t\S-: | L-5-21-1801674531-117723                     | Offset: 0                          |                                                                         |  |
|                                                                                                    |       |                                              |                                    |                                                                         |  |

# Quick Find

| 📴 File Edit | Report View Window                            | Help    |  |  |  |  |
|-------------|-----------------------------------------------|---------|--|--|--|--|
|             | Find                                          | Ctrl+F  |  |  |  |  |
|             | Find Next                                     | F3      |  |  |  |  |
|             | Advanced Find                                 | CTRL+F3 |  |  |  |  |
| ÷           | Search by Date                                | Ctrl+D  |  |  |  |  |
| ±           | Add to Common Areas<br>Remove From Common Are | eas     |  |  |  |  |
| 🗄 📴 Ide     | entities                                      |         |  |  |  |  |
| 🗄 🛅 Ke      | yboard Layout                                 |         |  |  |  |  |
| 🔜 Ne        | 💮 Network                                     |         |  |  |  |  |
| 🕂 📴 Pri     | nters                                         |         |  |  |  |  |
| 🗄 📄 Re      | 🗄 🧰 RemoteAccess                              |         |  |  |  |  |
| 庄 😇 🚾 So    | ftware                                        |         |  |  |  |  |
| 🖳 💽 UN      | IICODE Program Groups                         |         |  |  |  |  |
| 🗄 🛄 Wi      | ndows 3.1 Migration Status                    |         |  |  |  |  |

#### Searches in the selected key and its children

| Find       |                        | ×            |
|------------|------------------------|--------------|
| Find what: | Type your search here! | Find Next    |
| Look at    |                        | Cancel       |
| Values     |                        | <u>H</u> elp |
| 🔽 Data     |                        |              |

#### Match whole string only

Search terms are treated as ANSI text, Unicode text, and hex values. When searching for hex values, DO NOT prefix them with '0x', suffix them with 'h', or separate bytes with spaces.

# Advanced Find

| File E | Edit Report View | w Window Help              |                     | Sel                      | ect sea                                  | arch                 |
|--------|------------------|----------------------------|---------------------|--------------------------|------------------------------------------|----------------------|
|        | Find             | CtrlH                      | FF                  |                          |                                          |                      |
|        | Find Next        | F3                         | -                   |                          | type                                     |                      |
| ÷      | Advanced Find    | i CTRI                     | L+F3                |                          |                                          |                      |
| ÷.     | Search by Da     | Advanced Find              |                     |                          |                                          | ×                    |
|        | Add to Comm      | Find what:                 | Look at             | Keys                     | Search                                   | Add to Report        |
|        | Remove From      | in The Full Registry       | <u>v</u>            | Values<br>Data           | Clear Results                            | Done                 |
|        | Identifies       |                            |                     | ch whole string only     | () () () () () () () () () () () () () ( | Found 322 keys       |
|        |                  | Las Common Areas           |                     |                          |                                          | Values 🔺             |
| ±      | Keyboard Layou   | ☑ 4/10/2005 12:05:43 UTC   | Software\ahead\Ne   | ro - Burning ROM\Browse  | er                                       | <11 values>          |
|        | Network          | 6/26/2004 10:25:42 UTC     | Software\Martin Pri | kryl\WinSCP 2\Sessions\A | D%20FTP                                  | <58 values>          |
|        |                  | 6/26/2004 9:12:15 UTC      | Software\Martin Pri | kryl\WinSCP 2\Sessions\D | efault%20Settings                        | <58 values>          |
| ±      | Printers         | 10/24/2003 14:39:35 UTC    | Software\Microsoft  | Internet Connection Wiz  | ard                                      | <2 values>           |
| मि 🦳   | RemoteAccess     | ✓ 1/29/2006 12:58:01 UTC   | Software\Microsoft  | Internet Explorer        |                                          | <4 values>           |
|        |                  | 10/30/2003 19:32:49 UTC    | Software\Microsoft  | Internet Explorer\Defaul | t HTML Editor\shell                      | <no values=""></no>  |
| E      | Sortware         | 2/19/2004 18:27:34 UTC     | Software\Microsoft  | Internet Explorer\Defaul | t MHTML Editor\shell                     | <no values=""></no>  |
| O-     | UNICODE Progra   | 1/29/2006 13:53:20 UTC     | Software\Microsoft  | (Internet Explorer\Main  |                                          | <52 values>          |
| ÷ 👝    | THE ALL OF MARK  | 1/12/2006 17:00:40 UTC     | Software\Microsoft  | Internet Explorer\Toolba | r\ShellBrowser                           | <2 values>           |
|        | WINDOWS 3.1 Mig  | 1/29/2006 13:53:20 UTC     | Software\Microsoft  | Internet Explorer\Toolba | r\WebBrowser                             | <7 values>           |
|        |                  | ✓ 10/16/2005 16:48:21 UTC  | Software\Microsoft  | (MediaPlayer\Preferences | 5                                        | <116 values>         |
|        |                  | 1/25/2006 11:15:42 UTC     | Software\Microsoft  | MessengerService\ListCa  | ache\.NET Messenger Ser                  | <239 values>         |
|        |                  | 1/29/2006 12:43:51 UTC     | Software\Microsoft' | Protected Storage Syste  | m Provider\S-1-5-21-626                  | <one value=""></one> |
|        |                  | 1/29/2006 12:43:51 UTC     | Software\Microsoft  | Protected Storage Syste  | m Provider\S-1-5-21-626                  | <one value=""></one> |
|        |                  | LE La localecer de los une | 1 - 0 1 - 0         | or the second            |                                          |                      |

# Searching by Date

| 📴 File Edit Report View Window Help                       |                    |                                               |                                                                            | _ 8 ×             |
|-----------------------------------------------------------|--------------------|-----------------------------------------------|----------------------------------------------------------------------------|-------------------|
|                                                           |                    |                                               |                                                                            |                   |
| Active Setup                                              | Name               | Туре                                          | Data                                                                       | 1                 |
| 📮 🧰 Installed Components                                  | Account Name       | REG_SZ                                        | bad@evil.com                                                               |                   |
|                                                           | Connection Type    | REG_DWORD                                     | 0×00000003 (3)                                                             |                   |
| >{60B49E34-C7CC-11D0-8953                                 | POP3 Server        | REG_SZ                                        | bad@evil.com                                                               |                   |
| 2179C5D3-EBEE-11CE-B6ED-C                                 | POP3 User Name     | REG_SZ                                        | Bad Person                                                                 |                   |
| {22d6f312-b0f6-11d0-94ab-00                               | POP3 Password2     | REG_BINARY                                    | 01 02 62 00 61 00 64 00 40 00 65 00 76 00 69 00 6C 00                      |                   |
| (44BBA840-CC51-11CF-AAFA-I                                | POP3 Use Sicily    | REG_DWORD                                     | U×00000000 (0)                                                             |                   |
| 44BBA842-CC51-11CF-AAFA-                                  | ab SMTP Server     | PEG_DWORD                                     | bad@evil.com                                                               |                   |
| 448BA848-CC51-11CF-AAFA-1                                 | SMTP Display Name  | REG_SZ                                        | Bad Person                                                                 |                   |
| {7790769C-0471-11d2-AE11-0                                | SMTP Email Address | REG_SZ                                        | Bad@Evil.Com                                                               |                   |
|                                                           |                    |                                               |                                                                            |                   |
|                                                           |                    |                                               |                                                                            |                   |
| Optional Component Sync                                   |                    |                                               |                                                                            |                   |
| Advanced INF Setup                                        | Search by          | Modification Dat                              | P                                                                          |                   |
| Clock                                                     |                    |                                               |                                                                            |                   |
| EventSystem                                               | Search for k       | eys modified                                  | 12/22/2003                                                                 | Report            |
| E Fax                                                     |                    | ing a date range                              |                                                                            | Tropore           |
| Setup                                                     |                    | ing and arter a give<br>ing and before a give | en date 12/26/2003 👻 Clear Results Do                                      | ne                |
| UserInto                                                  |                    | ing and before a gr                           | Foundate , Foundate                                                        | d 594 keys        |
|                                                           | Modification       | [                                             | Key                                                                        | Value 🔺           |
| 🖃 🦲 Internet Account Manager                              | 12/24/03           | 17:09:27                                      | Software\Microsoft\EventSystem                                             | <no< td=""></no<> |
| Accounts                                                  | 12/24/03           | 17:09:27                                      | Software\Microsoft\EventSystem\{26c409cc-ae86-11d1-b616-00805fc79216}      | <no< td=""></no<> |
|                                                           | 12/24/03           | 17:09:27                                      | Software\Microsoft\EventSystem\{26c409cc-ae86-11d1-b616-00805fc79216}\Subs | <no< td=""></no<> |
|                                                           | 12/24/03           | 17:09:26                                      | Software\Microsoft\Fax                                                     | <no< td=""></no<> |
| 🖻 General Key Pronerties 📃 📥                              | 00 62 12/24/03     | 17:09:26                                      | Software\Microsoft\Fax\Setup                                               | <4 v              |
| Last Written Time  12/24/03 17:11:10                      | 10   2e   12/24/03 | 17:09:26                                      | Software(Microsoft)Eile Mapager                                            | <10               |
|                                                           | 12/24/03           | 17:09:26                                      | Software(Microsoft)File Manager                                            | <00               |
|                                                           | 19/24/03           | 17:10:06                                      | Software\Microsoft\IEAK                                                    |                   |
|                                                           | 12/24/03           | 7:12:39                                       | Software\Microsoft\Internet Account Manager                                | <4 v              |
|                                                           | 12/24/03           | 17:10.02                                      | Software\Microsoft\Internet Account Manager\Accounts                       | <4 v              |
|                                                           | 12/24/03           | 17:11:10                                      | Software\Microsoft\Internet Account Manager\Accounts\00000001              | <10               |
|                                                           | 12/24/03           | 17:12:39                                      | Software\Microsoft\Internet Account Manager\Accounts\00000002              | <10               |
|                                                           | 4                  | 17.10.10                                      |                                                                            |                   |
|                                                           |                    |                                               |                                                                            |                   |
|                                                           |                    |                                               |                                                                            |                   |
|                                                           |                    |                                               |                                                                            |                   |
|                                                           |                    |                                               |                                                                            |                   |
|                                                           |                    |                                               |                                                                            |                   |
|                                                           |                    |                                               |                                                                            | *                 |
| 2K.DAT\Software\Microsoft\Internet Account Manager\Accoun | ts\00000001        |                                               | Offset: 0                                                                  | 1.                |

# **HTML Reports**

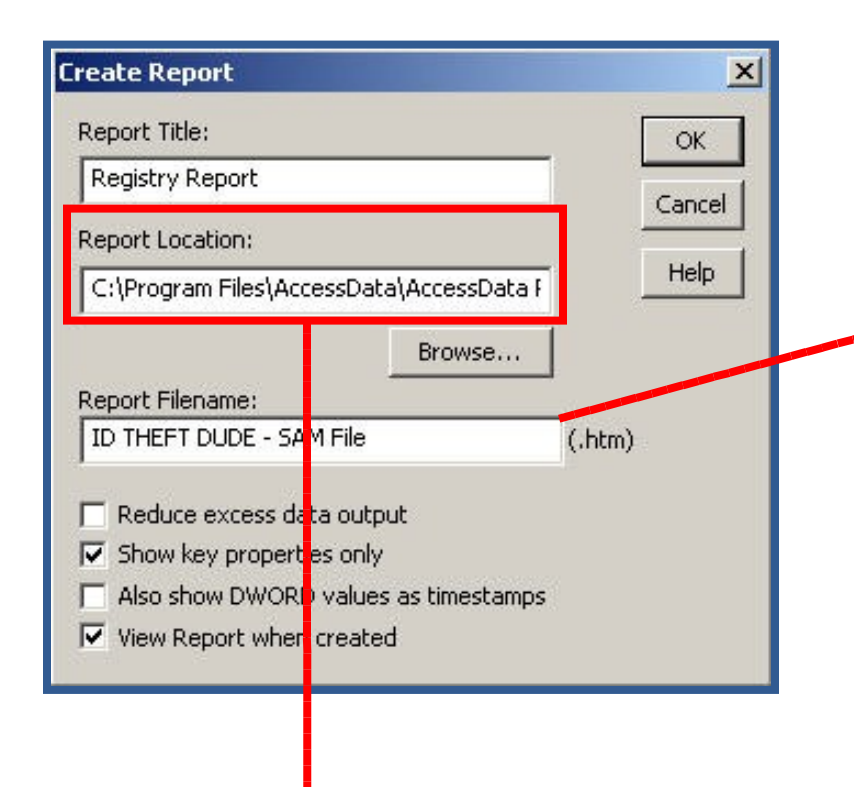

#### **Registry Report**

#### SAM\Domains\Account\Users\000003EF

| Last Written Time                                                                                                    | 0/26/2002 22:07:20 ITC                                                                                      |
|----------------------------------------------------------------------------------------------------|----------------------------------------------------------------------------------------------------|
| Last written Time                                                                                                    | 9/20/2003 23.07.30 UIC                                                                                      |
| SID unique identifier                                                                                                    | 1007                                                                                                    |
| User Name                                                                                                    | ID THEFT DUDE                                                                                               |
| Full Name                                                                                                    | ID THEFT DUDE                                                                                               |
| Logon Count                                                                                                    | 8                                                                                                    |
| Last Logon Time                                                                                                    | 9/26/2003 23:07:30 UTC                                                                                      |
| Last Password Change Time                                                                                                    | Never                                                                                                    |
| Expiration Time                                                                                                    | Never                                                                                                    |
| Invalid Logon Count                                                                                                    | 0                                                                                                    |
| Last Failed Login Time                                                                                                    | Never                                                                                                    |
| Account Disabled                                                                                                    | false                                                                                                    |
| Password Required                                                                                                    | true                                                                                                    |
| Country Code                                                                                                    | 0 (System Default)                                                                                          |
| Has LAN Manager Password                                                                                                    | false                                                                                                    |
| Has NTLMv2 Password                                                                                                    | false                                                                                                    |
| Logon Count<br>Last Logon Time<br>Last Password Change Time<br>Expiration Time<br>Invalid Logon Count<br>Last Failed Login Time<br>Account Disabled<br>Password Required<br>Country Code<br>Has LAN Manager Password<br>Has NTLMv2 Password | 8<br>9/26/2003 23:07:30 UTC<br>Never<br>0<br>Never<br>false<br>true<br>0 (System Default)<br>false<br>false |

C:\Program Files (x86)\AccessData\Registry Viewer\report

# **Defined Summary Reports**

Individual key values vs. Entire keys

Including wildcard abilities !

| minda y report relot                         | -Section Information    |                                          |                                  |
|----------------------------------------------|-------------------------|------------------------------------------|----------------------------------|
| AM                                           | Section: Sect           | tion Title:                              |                                  |
| P.                                           |                         | er Information                           |                                  |
| mmary Key:                                   |                         | er miormadon                             |                                  |
| 🚊 🛅 Domains 📃 📃                              | Active key: SAM\Domains | <pre>s\Account\Users\[*]</pre>           |                                  |
|                                              | C Available items:      |                                          | Match any item 💿                 |
| 🕀 🧰 Aliases                                  | Name                    | Type                                     | Data                             |
|                                              | <b>nu</b> E             | REG BINARY                               | 02 00 01 00 00 00 00 00 00 00 00 |
|                                              | nit V                   | REG BINARY                               | 00 00 00 00 BC 00 00 00 02 00 01 |
| 0000013                                      |                         |                                          |                                  |
| 🎦 000003EA                                   | 10                      |                                          |                                  |
| <u>*</u> 1000003EB                           | •                       |                                          | <u> </u>                         |
|                                              | Included Items:         | Add Unlisted Valu                        | Le Add Value(s) Select All       |
|                                              | Included Icents.        |                                          |                                  |
|                                              | Name                    | Key Name                                 |                                  |
| 🛨 🚵 Names 📃 🔪                                |                         | CAMI Domoinel Ac                         | couptil lears [*]                |
|                                              | [AD_WildCard]           | SAMOUNIAINS(AU                           | codictosers([ ]                  |
| ⊕- Names      ⊕- Builtin      RXACT          | [AD_WildCard]           | COAMUDOINIAINS (AU                       | conicioseis([ ]                  |
| ⊕-/ Mames      ⊕-/ Builtin      RXACT      ✓ | [AD_WildCard]           | SAMUDOMAINS (AU                          |                                  |
|                                              | [AD_WildCard]           | SAMUDUMAINS(AU                           | condoseis(L ]                    |
|                                              | [AD_WildCard]           | SAMUUUIIIIIIIIIIIIIIIIIIIIIIIIIIIIIIIIII | count/oscis/[ ]                  |
|                                              | [AD_WildCard]           | SARIUUUIIIIIIIIIIIIIIIII                 | count(osois([ ]                  |

# Integration – PRTK

| AccessData Registry Viewer (tm) - [2K]                                                                        |                                               |                                                                                                    |                                                                                                    |                                                                                                    |                                                                                                    |            |
|----------------------------------------------------------------------------------------------------|-----------------------------------------------|----------------------------------------------------------------------------------------------------|----------------------------------------------------------------------------------------------------|----------------------------------------------------------------------------------------------------|----------------------------------------------------------------------------------------------------|------------|
| File Edit Report View Window Help                                                                             |                                               |                                                                                                    |                                                                                                    |                                                                                                    |                                                                                                    | <u>_B×</u> |
| 🗁 🗐 🖳 Generate Report                                                                                         |                                               |                                                                                                    |                                                                                                    |                                                                                                    |                                                                                                    |            |
| Add to Report<br>Add to Report with Children<br>Remove from Report                                            | ▲<br>0284298-1000                             | Name<br>Miltem Data                                                                                                    | Type<br>REG_MULTI_SZ                                                                                                    | Data<br>Wed Dec 24 18:19:52 :<br>ing Values                                                                                                    | 2003 badperson Wed Dec 24                                                                                                    |            |
| Manage Summary Reports<br>Define Summary Report                                                               |                                               |                                                                                                    | Value Name:<br>Item Data                                                                                                    |                                                                                                    |                                                                                                    |            |
| https://webmail.pas.earth                                                                                     | ngData<br>ink.net/wam/login.jsp:StringData    |                                                                                                    | Data:<br>Wed Dec 24 1<br>Wed Dec 24 1                                                                                                    | 3:19:52 2003 8822<br>3:19:52 2003 badpe                                                                                                    | rson                                                                                                    |            |
| a http://www.usar.com/isti                                                                                    | ingindex<br>inkinet/wam/login.jsp:StringIndex |                                                                                                    |                                                                                                    |                                                                                                    |                                                                                                    |            |
| RegEdt32     RegEdt32     Schedule+     SystemCertificates     H-     WAB     H-     Windows     Windows Help |                                               |                                                                                                    |                                                                                                    | Close                                                                                                    |                                                                                                    |            |
| Mindows NT                                                                                                    |                                               |                                                                                                    |                                                                                                    |                                                                                                    |                                                                                                    |            |
| Decrypted<br>Passwords                                                                                        | :19:54<br>5 !                                 | 00000000 57 0<br>00000010 32 0<br>00000020 3a 0<br>00000030 20 0<br>00000040 62 0<br>00000050 6e 0<br>00000050 63 0<br>00000050 30 0<br>00000080 30 0 | 0 65 00 64 00<br>0 34 00 20 00<br>0 35 00 32 00<br>0 20 00 24 00<br>0 61 00 64 00<br>0 00 00 57 00<br>0 20 00 32 00<br>0 39 00 3a 00<br>0 33 00 20 00 | 20       00-44       00       65       00         31       00-38       00       3a       00         20       00-32       00       30       00         24       00-2d       00       2d       00         70       00-65       00       72       00         65       00-64       00       20       00         34       00-20       00       31       00         35       00-32       00       20       00         38       00-32       00       32       00         38       00-32       00       32       00 | 63       00       20       00       W-e-d-       10-e         31       00       39       00       2-4-       1-8-e         30       00       33       00       :-5-2-       2-(0)         20       00       20       00          73       00       6f       00       b-a-d-p-e-1         44       00       65       00       nW-e-4         38       00       3a       00       c2-4         32       00       30       00       1-9-::5-2-         2d       00       2d       00       0-3-:          00       00 | 2. C       |
| AccessData Registry Viewer                                                                                    |                                               |                                                                                                    |                                                                                                    | Offset: 0                                                                                                    |                                                                                                    |            |

# Integration – PRTK

| [ Wordlist - Notepad                                                                                                    |                                                                                                    |
|----------------------------------------------------------------------------------------------------|----------------------------------------------------------------------------------------------------|
| File gdit Format View Help                                                                                                    |                                                                                                    |
| 6,4,9,1121<br>62<br>64 192 200 120 120 72 0<br>64 64 64<br>68 63 636 421 1<br>7                                                                                      | 0                                                                                                    |
| 75<br>80<br>8822<br>900                                                                                                    | What do you do with this?<br>(or make user-defined)                                                                               |
| :<br>:2003122420031225:<br>???<br>AM<br>About:Home<br>Accessories\Games<br>Always On<br>Arial<br>Asterisk<br>Bad Password<br>Bad Person<br>Bad@Evil.Com<br>Blank.htm |                                                                                                    |
| C:\Documents and Setting<br>C:\Documents and Setting<br>C:\Documents and Setting<br>C:\Documents and Setting                                                         | TALS~1\Temp\<br>gs\All Users\Start Menu\Programs\Accessories\Entertainm<br>gs\Mitchell\NTUSER.DAT<br>gs\testuser\Application Data |
| •                                                                                                    |                                                                                                    |

#### **Demo limitations**

- In Demo mode, the following program features are disabled
  - Common Areas view, Report view, Generate Report function
  - Decryption and interpretation of protected storage areas (PSSP)

| 🧏 AccessData Registry Viewer - [Common Areas]              |                        |            |                                                                                                    |  |  |
|------------------------------------------------------------|------------------------|------------|----------------------------------------------------------------------------------------------------|--|--|
| 📴 File Edit Report View Window Help                        |                        |            | _ 8 ×                                                                                                    |  |  |
| 2                                                          |                        |            |                                                                                                    |  |  |
| 🖃 🗐 Common Areas                                           | Name                   | Туре       | Data                                                                                                    |  |  |
| CurrentVersion                                             | SubVersionNumber       | REG_SZ     | (value not set)                                                                                                 |  |  |
|                                                            | (LurrentBuild          | REG_SZ     | 1.511.1 () (Obsolete data - do not use)                                                                         |  |  |
| ter system                                                 | 瞪 InstallDate          | REG_DWORD  | 0x417D4CCC (1098730700)                                                                                         |  |  |
| Windows NT                                                 | (a) ProductName        | REG_SZ     | Microsoft Windows XP                                                                                            |  |  |
| Winloaon                                                   | a) RegDone             | REG_SZ     | (value not set)                                                                                                 |  |  |
|                                                            | RegisteredOrganization | REG_SZ     | (value not set)                                                                                                 |  |  |
|                                                            | and RegisteredOwner    | REG_SZ     | ADXP                                                                                                    |  |  |
| Key Properties                                             | SoftwareType           | REG_SZ     | SYSTEM                                                                                                    |  |  |
| Last Written Time 2004-12-31 21:52:08 LITC                 | CurrentVersion         | REG_SZ     | 5.1                                                                                                    |  |  |
| OS Install Date (UTC) Mon Oct 25 18:58:20 2004             | CurrentBuildNumber     | REG_SZ     | 2600                                                                                                    |  |  |
| OS Install Date (Local) Mon Oct 25 10:50:20 2004           | (a)BuildLab            | REG_SZ     | 2600.xpsp_sp2_rtm.040803-2158                                                                                   |  |  |
| OS INSLAIL DALE (LOCAL) MOIT OCC 25 20:58:20 2004          | (a)CurrentType         | REG_SZ     | Multiprocessor Free                                                                                             |  |  |
| Last Written Time                                          | (a) CSDVersion         | REG_SZ     | Service Pack 2                                                                                                  |  |  |
| This indicates the last time this key was written. This is | (a) SystemRoot         | REG_SZ     | D:\WINDOWS                                                                                                    |  |  |
| available only in Windows NT-based registry files (NT, XP, | (a) SourcePath         | REG_SZ     | F:\ENGLISH\WINXP\PRO_SP1A\I386                                                                                  |  |  |
| 2000, etc)                                                 | ab)PathName            | REG_SZ     | D:\WINDOWS                                                                                                    |  |  |
|                                                            | ProductId              | REG_SZ     | 55274-337-8535232-22871                                                                                         |  |  |
|                                                            | DigitalProductId       | REG_BINARY | A4 00 00 00 03 00 00 03 35 35 32 37 34 2D 33 33 37 2D                                                           |  |  |
|                                                            | LicenseInfo            | REG_BINARY | 33 E9 EA 36 F9 DA 7A F8 03 BF 7D 0E 26 1A 47 81 E4 7                                                            |  |  |
|                                                            | 0 CC 4C 7D 41          |            | ÌL}A ♀                                                                                                    |  |  |
| Microsoft\Windows NT\CurrentVersion                        | C Offse                | t: 0       | at the second second second second second second second second second second second second second second second |  |  |